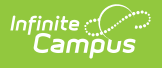

## Special Ed Evaluation Setup Tool Rights

Last Modified on 03/26/2025 11:12 am CDT

Special Ed Evaluation Setup tools are used at the district level to set up how Special Ed Evaluations behave for team members and students. This article includes the following tools:

- Special Ed Eval Tool Setup
- Special Ed Eval Type Setup
- Special Ed Evaluator Setup

# **Special Ed Eval Tool Setup**

The **Evaluation Tool Setup** is used to administer evaluations and are assigned in a Notice of Evaluation. This tool may not be available in your state.

See the Special Ed Eval Tool Setup article for additional information.

| Special Ed Eval Tool Se                                                       | tup ☆ Student Information > Special Ed Administration > Special Ed Eval Tool Setup                                          |
|-------------------------------------------------------------------------------|----------------------------------------------------------------------------------------------------|
| Save S Delete Ne<br>Evaluation Tool Editor<br>Name<br>Example Evaluation Tool | W EvaluationTool Detail  *Evaluation Assessment Tool Name: Example Evaluation Tool Description: Example description Active: |
|                                                                               | Special Ed Evaluation Tool Setup                                                                                            |

#### **Best Practice**

Evaluation Tools cannot be deleted when they are included in a student's Evaluation. Instead of deleting Evaluation Tools that are no longer needed, remove the Active checkbox. This retains historical information and prevents users from assigning the Evaluation Tool in the future.

### **Available Tool Rights**

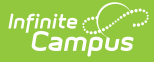

| R                                                                                                    | W                                                                  | Α                                                                     | D                                                                                                    |
|----------------------------------------------------------------------------------------------------|--------------------------------------------------------------------|-----------------------------------------------------------------------|----------------------------------------------------------------------------------------------------|
| <ul> <li>Access and view<br/>the Special Ed<br/>Eval Tool Setup<br/>tool.</li> <li>Select and view<br/>existing<br/>Evaluation<br/>Tools.</li> </ul> | <ul> <li>Modify and save existing<br/>Evaluation Tools.</li> </ul> | <ul> <li>Add and save<br/>new Evaluation<br/>Tool entries.</li> </ul> | <ul> <li>Permanently<br/>delete the<br/>Evaluation Tool.</li> <li>This is not<br/>recommended.</li> </ul> |

## **Special Ed Eval Type Setup**

Evaluation Types allow districts the ability to specify how special education evaluations are laid out, based on district preference or on state requirements.

See the Special Ed EvalType Setup article for additional information.

| Special Ed Eval Type Setu                                                                                                    | ip ☆                                                                                                    | Student Information > Special Ed Administration > Special Ed Eval Type Setup |
|----------------------------------------------------------------------------------------------------|----------------------------------------------------------------------------------------------------|------------------------------------------------------------------------------|
| Save         New         Delete           EvalTypeEvalTypeEditor List         Abreviation         Name           ER         281 Evaluation Report         Eval           Eval         Part B Notice of Eval         Eval IFSP           Eval IFSP         Part C IFSP Evaluation         TEST                                                                                                    |                                                                                                    |                                                                              |
| Evallype Detail<br>Print Format<br>MN Part B Notice of<br>Evaluation of 2017 (current)<br>Active (this checkbox will mark Eval avail<br>2 Evaluation(s) are currently using this eva                                                                                                    | ame<br>art B Notice of Eval<br>able for display on the Documents tab dropilist)<br>uation type. Deactivation of Individual editors is disa        | bled.                                                                        |
| Comments User Instruction Text                                                                                                    |                                                                                                    |                                                                              |
| EvalTypeEditor Detail                                                                                                    |                                                                                                    | - 1                                                                          |
| Seq Active Name           Seq         Active         Name           10         Image: Constraint of the second second | Comments<br>Campus Part B Notice of Evaluation: Edit basic attri<br>of all evaluation plans. This element should be the<br>item of any evaluation | butes<br>rst                                                                 |
| 20 Student Demographics<br>(disabled)                                                                                                    | Campus Part B Notice of Evaluation: Editor for Stud<br>Demographics                                                                               | ent                                                                          |
| 30 Votice of Eval Plan<br>(disabled)                                                                                                    | Campus Part B Notice of Evaluation: Editor for<br>Determination Of Eligibility For Special Education                                              |                                                                              |
| 40 Votice of Eval Conduct<br>(disabled)                                                                                                    | ed Campus Part B Notice of Evaluation: Editor for ente<br>evaluations conducted                                                                   | ring of                                                                      |
| 50 Votice of Eval Notes                                                                                                    | Campus Part B/C NE: Editor for entering additional                                                                                                | notes                                                                        |
|                                                                                                    |                                                                                                    |                                                                              |
|                                                                                                    | Special Ed Eva                                                                                                    | uation Type Setup                                                            |

#### **Best Practice**

Evaluation Types cannot be deleted when they are included in a student's Evaluation. Instead

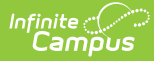

of deleting Evaluation Types that are no longer needed, remove the Active checkbox. This retains historical information and prevents users from assigning the Evaluation Type in the future.

### **Available Tool Rights**

| R                                                                                                    | W                                                                          | Α                                                              | D                                                                                                    |
|----------------------------------------------------------------------------------------------------|----------------------------------------------------------------------------|----------------------------------------------------------------|----------------------------------------------------------------------------------------------------|
| <ul> <li>Access and view<br/>the Special Ed<br/>Eval Type Setup<br/>tool.</li> <li>Select and view<br/>existing Eval<br/>Types</li> </ul> | <ul> <li>Modify and save<br/>existing<br/>Evaluation<br/>Types.</li> </ul> | <ul> <li>Add and save<br/>new Evaluation<br/>Types.</li> </ul> | <ul> <li>Permanently<br/>delete an<br/>Evaluation Type.</li> <li>This is not<br/>recommended.</li> </ul> |

## **Special Ed Evaluator Setup**

The Evaluators tool lists individuals who can be assigned in an Evaluation. This tool may not be available in your state.

See the Special Ed Evaluator Setup article for additional information.

| Special Ed Evaluator Setur                     | Student Information ⇒ Special Ed Administration ⇒ Special Ed Evaluator Setup |
|------------------------------------------------|------------------------------------------------------------------------------|
| Save S Delete New Evaluators List Name Kristen | Evaluator Detail<br>Link to Person<br>Name:<br>Kristen<br>Active             |
|                                                | Special Ed Evaluator Setup Tool                                              |

#### **Best Practice**

Evaluators cannot be deleted when they are assigned as an Evaluator in a student's Evaluation. Instead of deleting the Evaluator from the list, remove the Active checkbox. This retains historical information and prevents users from assigning the Evaluator in the future.

### **Available Tool Rights**

| R                                                                              | W                                                                | Α                                                    | D                                                                                                    |
|--------------------------------------------------------------------------------|------------------------------------------------------------------|------------------------------------------------------|----------------------------------------------------------------------------------------------------|
| <ul> <li>Access and view<br/>the list of Special<br/>Ed Evaluators.</li> </ul> | <ul> <li>Modify and save<br/>existing<br/>Evaluators.</li> </ul> | <ul> <li>Add and save<br/>new Evaluators.</li> </ul> | <ul> <li>Permanently<br/>delete an<br/>Evaluation Type.</li> <li>This is not<br/>recommended.</li> </ul> |

# **Suggested User Groups**

• Special Education Administrators User Group